### NPO法人 日本消化器がん検診精度管理評価機構

### 検定画像提出準備(圧縮ファイル作成)マニュアル

### アップロード手順 概要

 X線写真を匿名化してPDI形式でDICOMファイルを出力。 ※出力方法はメーカーに問い合わせください。 ②保存したDICOM画像を一つのフォルダにまとめる。 ③DICOMフォルダをコピーしてPCに保存。 ④フォルダ名を"ログインID"に変更し、圧縮ファイルに変換。 ※ログインIDは別途メールにてお知らせします。 ⑤圧縮ファイルをアップロード。

### ①X線写真を匿名化してPDI形式でDICOM ファイルを出力。

# ※出力方法はメーカーに問い合わせください。

### ※撮影順に画像を出力してください。

※拡張子がなくてもかまいません。

# ②保存したDICOM画像をまとめる。

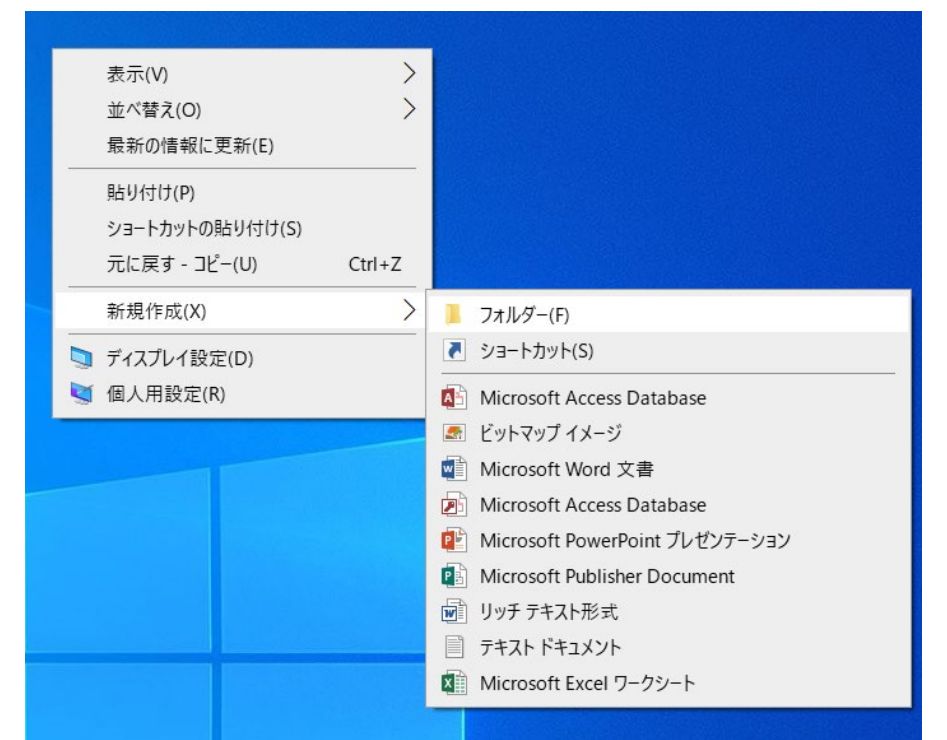

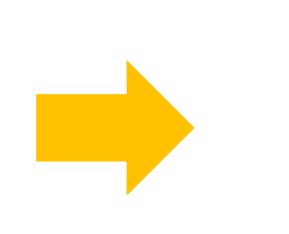

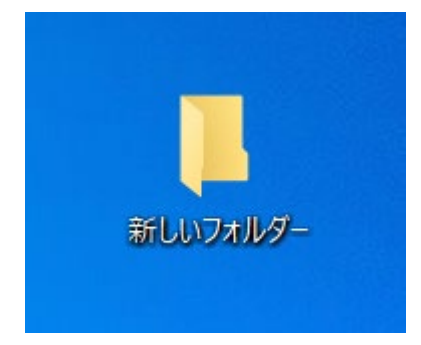

フォルダを作成したい画面で **右クリック⇒新規作成⇒フォルダー** を選択

#### Macの場合

### ②保存したDICOM画像をまとめる。

| 3 | Finder | ファイル          | 編集   | 表示   | 移動 | ゥ・         | イント |
|---|--------|---------------|------|------|----|------------|-----|
|   |        | 新規Finderウインドウ |      |      |    | ж          | N   |
|   |        | 新規フォル         | ダ    |      | 仓  | ж          | N   |
|   |        | 選択項目か         | ら新規ノ | オルダ  | ^  | Ħ          | N   |
|   |        | 新規スマー         | トフォル | ダ    |    |            |     |
|   |        | 新規タブ          |      |      |    | ж          | т   |
|   |        | 開く            |      |      |    | ¥          | 0   |
|   |        |               |      | ンで開く |    |            | >   |
|   |        |               | を閉じる |      |    | ж I        | N   |
|   |        | 情報を見る         |      |      |    | ж          | I I |
|   |        | 名前を変更         |      |      |    |            |     |
|   | 1      | 圧縮            |      |      |    |            |     |
|   |        | 複製            |      |      |    | <b>H</b> 1 | D   |
|   |        |               | を作成  |      |    | ¥.         | A   |
|   |        |               |      |      |    | ж          | Y   |
|   |        |               |      |      |    | ж          | P   |
|   | 3.4    | 共有            |      |      |    |            | >   |
|   |        |               | を表示  |      |    | Ħ          | R   |
|   | -      | Dockに追加       |      |      | ^仓 | ж          | Т   |
|   | 1      | ゴミ箱に入         | れる   |      |    | <b>*</b> * | x   |
|   |        | 取り出す          |      |      |    | ж          | E   |
|   |        |               |      |      |    |            |     |
|   |        |               |      |      |    |            |     |
|   |        | 検索            |      |      |    | ж          | F   |

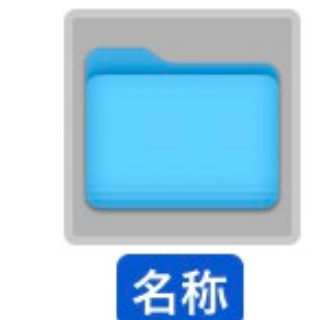

新しいフォルダーが作成されます。

この中に①で作成した DICOMファイルを入れます

# ③DICOMフォルダをコピーしてPCに保存。

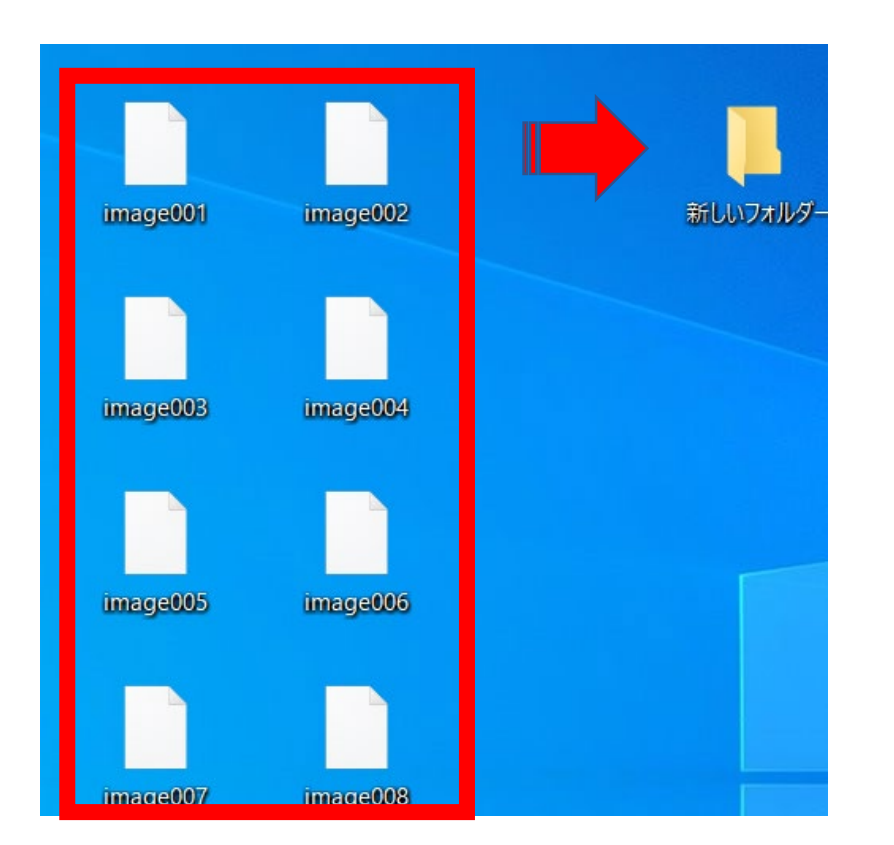

### ①で作成したDICOM画像を 新しいフォルダにコピー

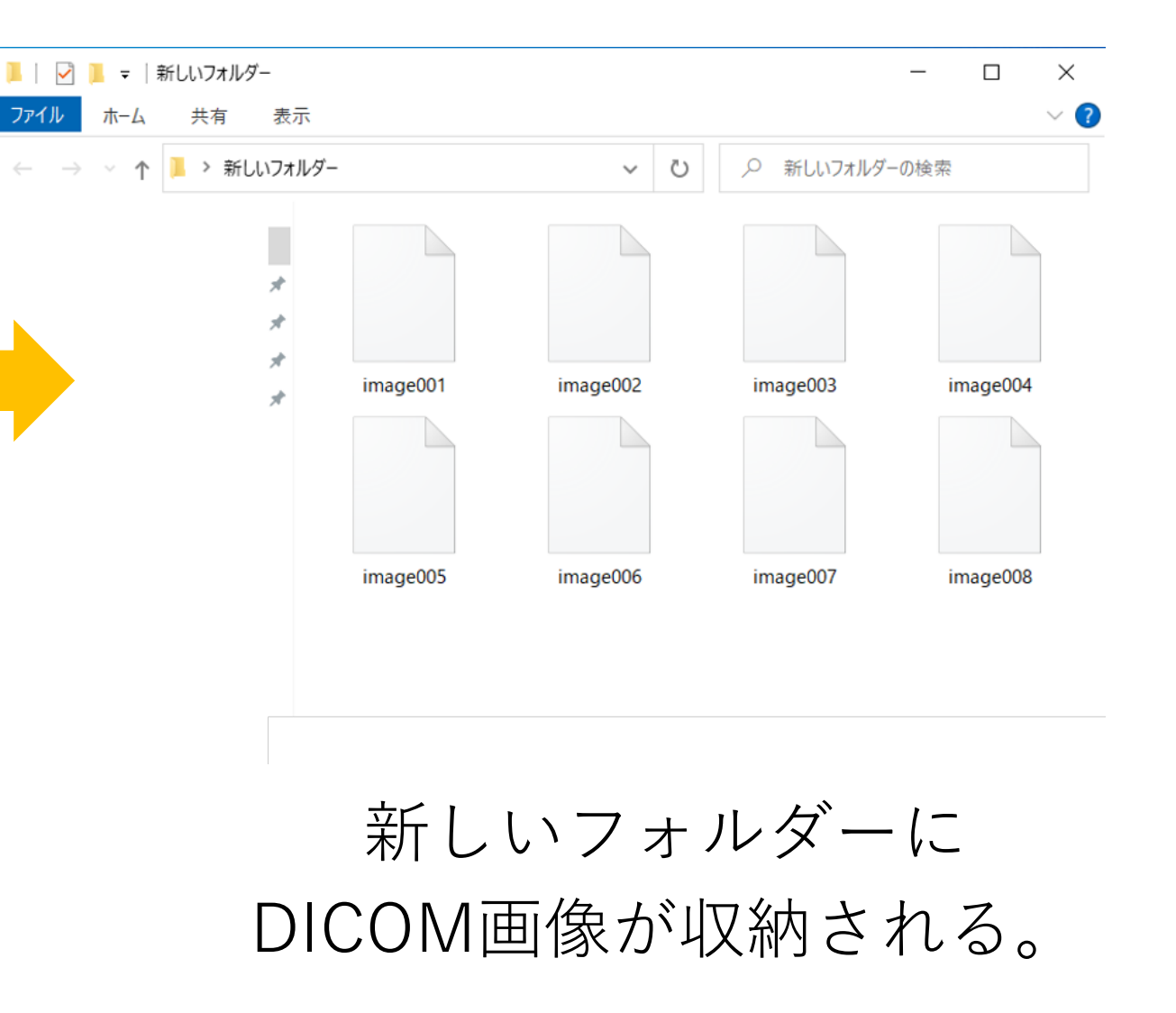

### ④フォルダ名を"ログインID"に変更

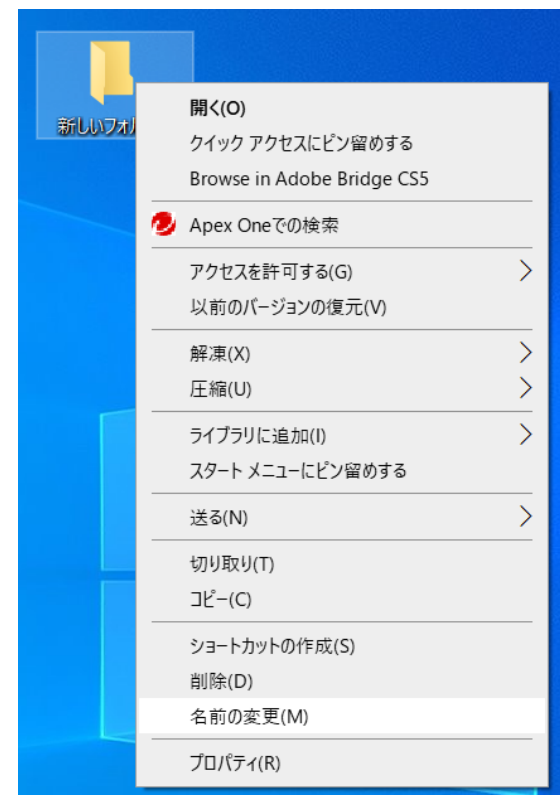

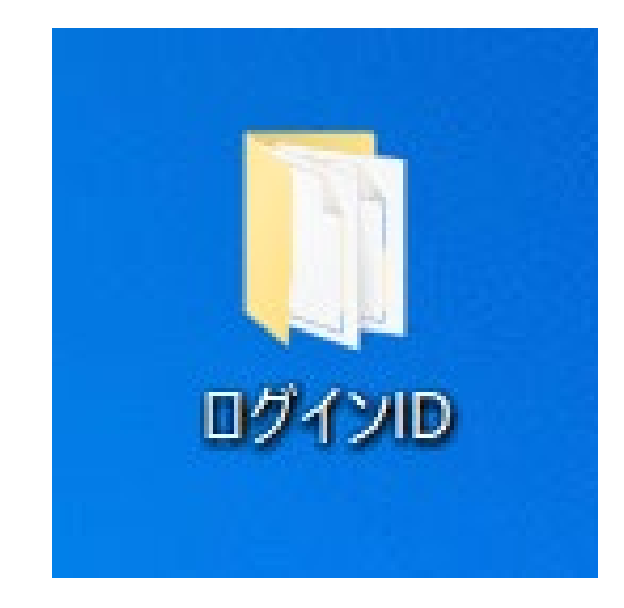

DICOM画像を収納したフォルダで

右クリック⇒名前の変更

フォルダ名を**ログインID**に変更 ※ログインIDは別途メールにて お知らせします。

④圧縮ファイルに変換。

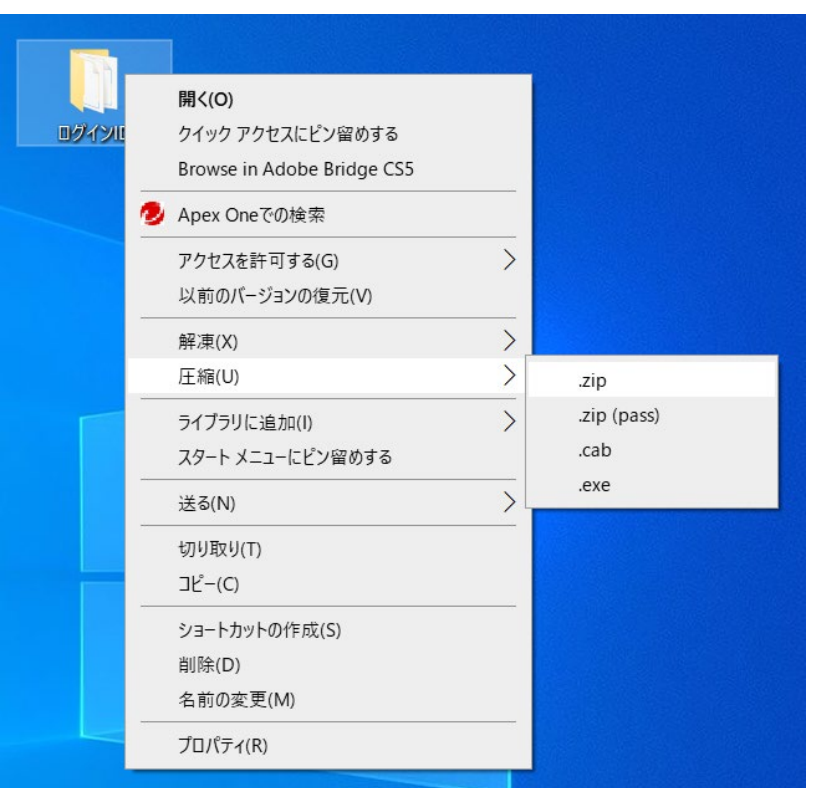

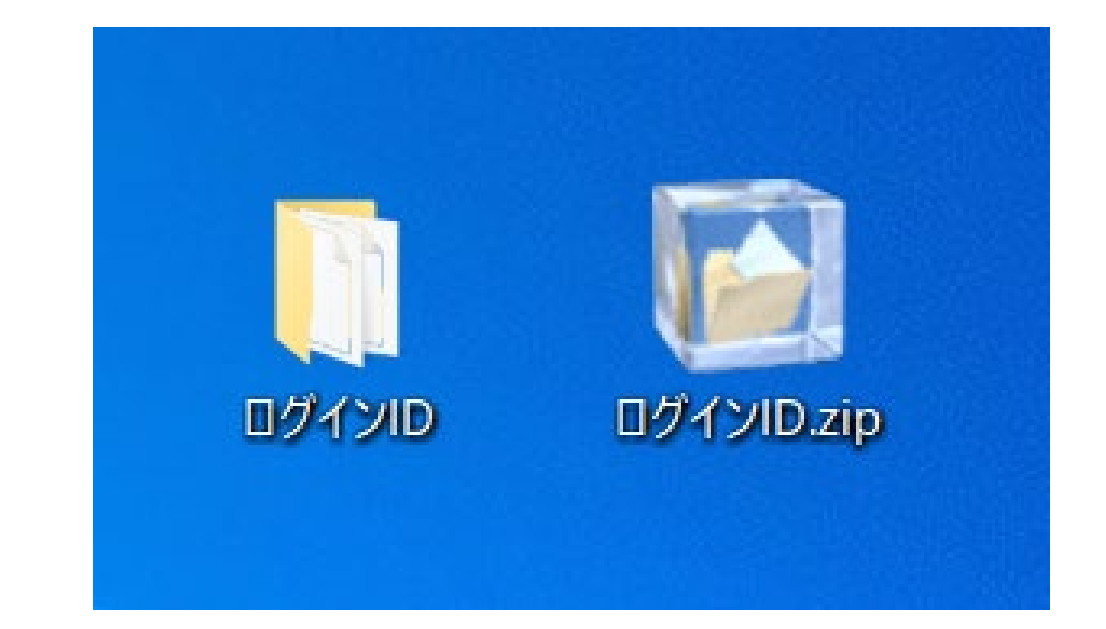

作成したフォルダで 右クリック⇒圧縮⇒.Zip ※圧縮ソフトがない場合は"Lhaplus" をダウンロードして使用してください。

圧縮フォルダが作成されます。 ※作成された圧縮フォルダをアップ ロードしていただきます。

#### Macの場合

# ④フォルダ名を"ログインID"に変更後圧縮

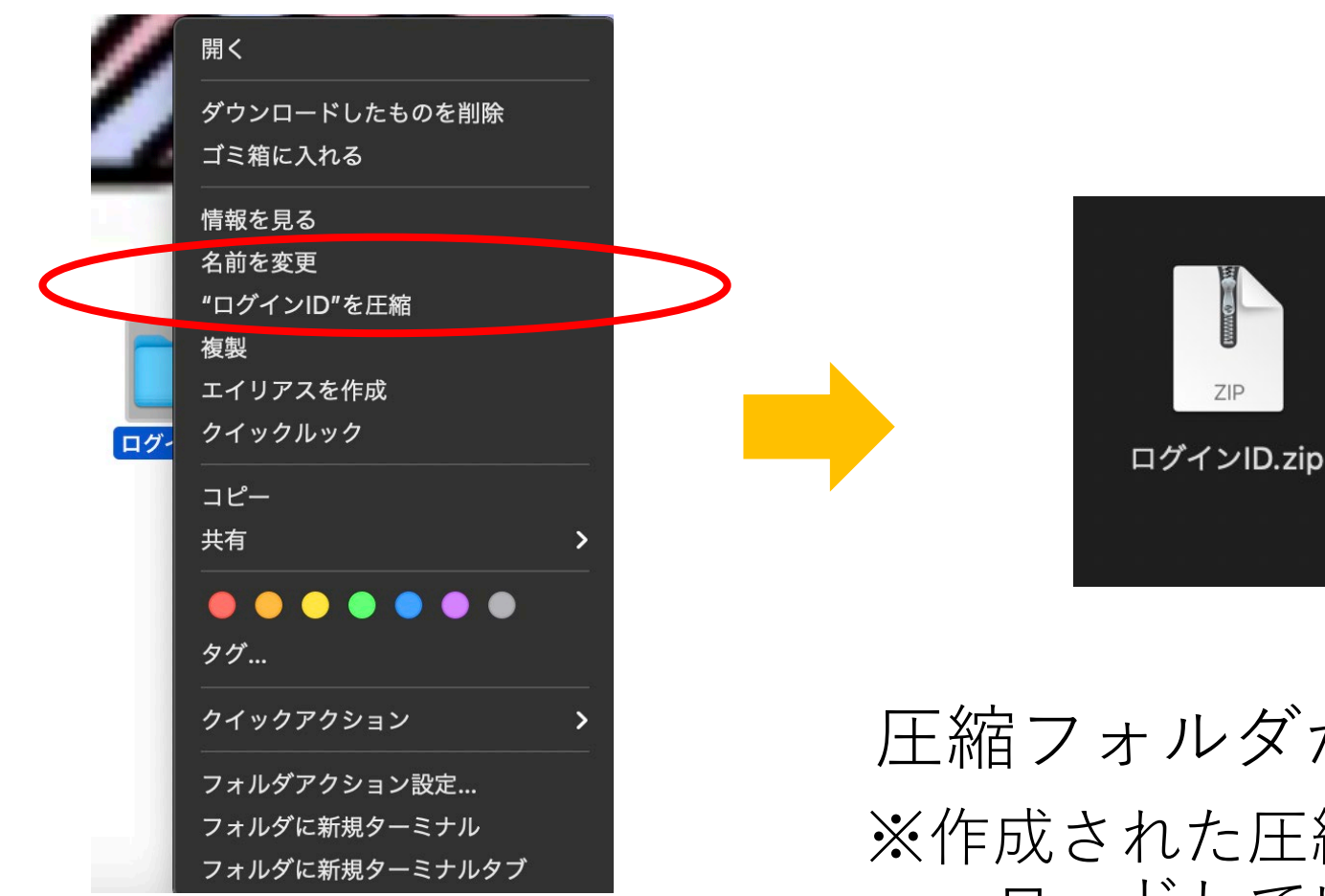

圧縮フォルダが作成されます。 ※作成された圧縮フォルダをアップ ロードしていただきます。